# 10 Больничные

Глава содержит следующие разделы. Параметры, влияющие на расчёт. По временной нетрудоспособности. Расчёт пособия по временной нетрудоспособности (описание). По беременности (периоды с предыдущего места работы). Расчёт пособия по беременности и родам (описание). По уходу за больным членом семьи. Расчёт пособия по уходу за ребёнком амбулаторно (описание). Замена периода. Пересечение отпуска и больничного. Больничный за закрытый месяц. Неоплачиваемые дни. Электронный больничный.

## Параметры, влияющие на расчёт

1. Данные с прошлого места работы.

В расчётную базу для больничного входят начисления, для которых включён соответствующий параметр в справочнике «Начисления и удержания».

Предельная величина для больничного берётся из справочника «Периодические значения», пункт «ФСС».

Размер МРОТ из справочника «Периодические значения».

Настройки программы (смотрите соответствующие раздел).

Изменён расчёт всех видов больничных листов по МРОТ, кроме декретного, по ФЗ от 01.04.2020 г. № 104-ФЗ.

## По временной нетрудоспособности

Рассмотрим расчёт больничного на примере больничного по временной нетрудоспособности.

Чтобы рассчитать больничный по временной нетрудоспособности, выполните следующие действия.

1. Откройте журнал заработной платы.

Выберите расчётный месяц.

Выберите сотрудника и перейдите в детальную часть «Журнал ОБК» (рис. 10-1).

| $\left[\right]$                                 | Кур | нал ( | )БК Начислено Состав Ф       | ОТ Стр     | ах. взносы | Журнал ис    | п. листов | Планировщи  |
|-------------------------------------------------|-----|-------|------------------------------|------------|------------|--------------|-----------|-------------|
| 🕂 📝 🧶 🌭 🧣 😰 🖸 🖨 🦛 🖬 🥒 🤻 🗆 Фильтровать по месяцу |     |       |                              |            |            |              |           | месяцу      |
|                                                 |     |       | Наименование                 | Дата с     | Дата по    | Дата расчёта | Сумма     | Кол-во дней |
| Þ                                               |     |       | Заболевание                  | 19.02.2015 | 27.02.2015 |              |           | 9           |
|                                                 |     |       | Уход за больным членом семьи | 14.03.2015 | 29.03.2015 |              |           | 16          |
|                                                 | _   |       |                              |            |            |              |           |             |

рис. 10-1

Выберите больничный и проверьте данные. Для этого нажмите кнопку Z – «Редактирование». Откроется форма ввода данных (рис. 10-2).

| 💩 Журн                              | ал больничных                             | ×                                           |
|-------------------------------------|-------------------------------------------|---------------------------------------------|
|                                     |                                           |                                             |
|                                     |                                           | ♦ ₽ ♦                                       |
| Основные сведения Сведения о мед. у | учреждении                                |                                             |
| Сотрудник                           |                                           |                                             |
| Васильева Мария Ивановна            |                                           | X 🔻                                         |
| 🔲 Продолжение больничного           |                                           |                                             |
| Тип больничного                     | Страховой случай                          |                                             |
| Заболевание 💌                       | Врем. потеря трудоспособ                  | і́ности 💌                                   |
| Член семьи<br>(Нет) Х 💌             | Дата с Дата по<br>19.02.2015 🐻 27.02.2015 | Кол-во дней<br>5 🖅 9 📻                      |
| Документ подтверждение              | Страховой стаж                            | Стаж(лет, мес., дней):                      |
| Серия Номер                         | 8 и более лет 💽                           | Страховой: 3, 9, 25<br>Напрарыеный: 0, 0, 0 |
|                                     | Дата ввода больничного                    | Пепрерывный, 0, 0, 0                        |
| Листок нетрудоспособности           | 20.02.2015                                |                                             |
| Дата нарушения Направление на МСЭ   | 🚽 🔲 Считать должность врег                | менно вакантной                             |
| <u>B</u> <u>B</u>                   | 🔲 🗖 Продолжить замещени                   | е с пред. больничного                       |
| Основание изменения данных          |                                           |                                             |
| I                                   |                                           |                                             |
|                                     |                                           |                                             |

рис. 10-2

Проверьте тип больничного, должен быть – «Заболевание».

Проверьте страховой случай, должен быть – «Временная потеря трудоспособности».

Проверьте значение в поле «Страховой стаж».

Проверьте в полях «Дата с/по» начало и конец больничного.

Проверьте в поле «Кол-во дней» количество дней больничного.

Чтобы при расчёте среднего заработка сумма бралась по всем лицевым счетам, включите настройку «Расчёт со всех рабочих мест, включая уволенных».

Если были сделаны изменения, нажмите кнопку У – «Подтвердить изменения».

Чтобы рассчитать больничный, нажмите кнопку 🖻 – «Провести больничный».

Обратите внимание. При проведении больничного листа имеется

возможность выставить период оплаты.

Появится окно (рис. 10-3).

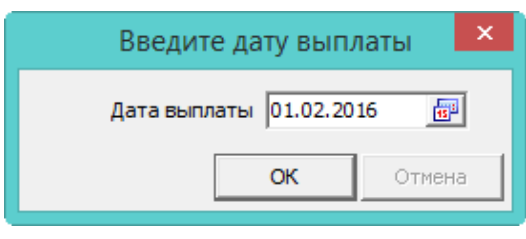

рис. 10-3

Укажите дату выплаты и нажмите кнопку «ОК». Программа выдаст сообщение.

| Подтверждение             | x  |
|---------------------------|----|
| 🕜 Показать расчётный лист | r? |
| <u>Д</u> а <u>Н</u> ет    |    |

Выберите нужный вариант. «Да» – сформировать печатную форму и провести документ. «Нет» – провести документ, без формирования печатной формы.

Рассчитанный больничный обозначается значком , имеет сумму и дату расчёта (рис. 10-4).

|   |    | Наименование | Дата с     | Дата по    | Дата расчёта | Сумма    | Кол-во дней |
|---|----|--------------|------------|------------|--------------|----------|-------------|
| Þ | ۷, | Заболевание  | 19.02.2015 | 27.02.2015 | 23.02.2015   | 9 747.18 | 9           |

#### рис. 10-4

После проведения суммы попадают в детальную часть «Начислено» (рис. 10-5).

|  | Код  | Тип | Наименование                 | Сумма    | Отр. дней | Отр. часов | ЭКР | Вид деятельности |
|--|------|-----|------------------------------|----------|-----------|------------|-----|------------------|
|  | 80   | Π   | Больничный (РАБОТ)           | 3 249.06 | 3.00      |            | 211 | 4                |
|  | 3    | П   | Больничный лист              | 6 498.12 | 6.00      |            | 213 | 4                |
|  | 61   | y   | Подоходный                   | 422.38   |           |            | 213 | 4                |
|  | 61   | y   | Подоходный                   | 844.75   |           |            | 213 | 4                |
|  | 1002 | y   | Больничный на пластиков.карт | 8 480.05 |           |            | 213 | 4                |

#### рис. 10-5

<u>Примечание:</u> для больничного до 3-х дней, рассчитывается код «80 – Больничный (работ)» (за счёт работодателя). Если больничный более 3-х дней, рассчитываются код «80 – Больничный (работ)» (за счёт работодателя) и код «3 – Больничный лист» (за счёт ФСС).

### Расчёт пособия по временной нетрудоспособности (описание)

Обратите внимание. Для больничных по МРОТ делается два расчёта по 104-ФЗ и 255-ФЗ. После этого суммы пособий сравниваются. Далее, для больничного, используется расчёт с большей суммой пособия (рис. 10-6).

| Дни Начало Онон<br>3 01.02.2021 03.02<br>Данные для рас<br>Предельная величина<br>Средний заработок : | чание %<br>2021 60<br>чета<br>Заработок -<br>по МРОТ<br>420.56 | 73 025,77     | вт.ч. г<br>по заря<br>187.80 | премия - | 0 |            |
|----------------------------------------------------------------------------------------------------|----------------------------------------------------------------|---------------|------------------------------|----------|---|------------|
|                                                                                                    | Pery                                                           | льтат расчет  | 2                            |          |   |            |
|                                                                                                    | Средне-дневная                                                 | Дни           | Сумма                        | %        |   | Месяц, год |
| 12792 *24 / 730                                                                                       | 420,56                                                         | 3             | 1 261,68                     | 100      |   | 01 2021    |
| Данные для рас                                                                                        | чета                                                           |               |                              |          |   |            |
| Предельная величина                                                                                   | Заработок -                                                    | 73 025,77     | 5T.4. I                      | ремия -  | 0 |            |
| Средний заработок :                                                                                   | no MPOT<br>412,65                                              |               | no sapri<br>187,80           | лаге     |   |            |
|                                                                                                    | Pasy                                                           | пътат расчет: | 3                            |          |   |            |
|                                                                                                    | Средне-дневная ставка                                          | Дни           | Сумма                        | %        |   | Месяц, год |
| 12792/31                                                                                              | 412,65                                                         | 3             | 1 237,95                     | 100      |   | 01 2021    |
|                                                                                                    | рис.                                                           | 10-6          |                              |          |   |            |

 Программа сформирует расчётную базу за 2 календарных года из начислений, для которых включён соответствующий параметр в справочнике начислений и удержаний.

Программа сравнит сумму заработка за каждый год с годовым максимумом для больничного. Если сумма заработка больше максимума, то в расчёте используется предельная величина.

Программа рассчитает среднедневной заработок:

Расчётная база / 730 дней.

Примечание: 730 дней используются программой по умолчанию.

Программа сравнит полученный среднедневной заработок с среднедневным заработком исходя из МРОТ. Если среднедневной заработок ниже среднедневного заработка исходя из МРОТ, то пособие рассчитается по МРОТ. Размер МРОТ указан в справочнике «Периодические значения».

Расчёт по МРОТ 104-ФЗ: МРОТ / количество дней в календарном месяце больничного листа \*100% (процент по стажу всегда 100)\* количество ставок, которое занимает сотрудник.

<u>Примечание:</u> если за расчётный период сотрудник не имел заработка, то пособие рассчитается по МРОТ.

Среднедневная ставка рассчитывается у учётом количества занимаемых сотрудником ставок.

Программа умножит среднедневную ставку на количество дней из больничного листа.

<u>Примечание:</u> дни больничного, попадающие на дополнительный отпуск, не оплачиваются.

Если стаж меньше 8 лет, программа применит понижающий коэффициент. До 5 лет

60%; от 5 до 8 лет 80%; 8 и более лет 100%. Если стаж меньше полугода, пособие рассчитается по МРОТ.

Первые 3 календарных дня больничного оплачиваются за счёт работодателя, остальные дни оплачиваются за счёт ФСС.

<u>Примечание:</u> если больничный имеет дату нарушения, то с этой даты он оплачивается по МРОТ. Если больничный имеет дату направления на МСЭ, то с этой даты он не оплачивается.

Расчёт отображён в печатной форме больничного листа (рис. 10-7).

| Дни                                                                                  | Начало         | Окончая               | ние %         | Сумма    |        |             |         |                                   |
|--------------------------------------------------------------------------------------|----------------|-----------------------|---------------|----------|--------|-------------|---------|-----------------------------------|
| 9                                                                                    | 19.02.201      | 5 27.02.20            | 015 100       | 9747,18  | 3      |             |         |                                   |
| 3                                                                                    | в том числе    | за счет ва            | аботодателя   | 3249,00  | 5      |             |         |                                   |
| 6                                                                                    | в том числе    | за счет Ф             | сс            | 6498,12  | 2      |             |         |                                   |
| ļ                                                                                    | Данные д       | ля рас                | чета          |          |        |             |         |                                   |
| I                                                                                    | Предельная вел | ичина За              | работок - 790 | 0 606,54 | Е      | т.ч. премия | - 0     |                                   |
| (                                                                                    | Средний зарабо | ток: по               | MPOT          |          | п      | o saprinare |         |                                   |
|                                                                                      | 196.11         |                       |               |          | 1      | 083.02      |         |                                   |
|                                                                                      |                |                       | Результат р   | асчета   |        |             |         |                                   |
|                                                                                      | C              | редне-дневн<br>ставка | цая Дни       | C        | умма   | %           | N       | Лесяц, год                        |
| 790 600                                                                              | 6,54 / 730     | 1 083,02              | 9             | 97       | 47,18  | 100         |         | 02 2015                           |
| Девяти                                                                               | ь тысяч семьс  | от сорок с            | емь рублей в  | восемнад | щать к | опеек       |         |                                   |
| Годы расчетного периода Заработок Предельная величина Заработок другого работодателя |                |                       |               |          |        |             |         | Заработок другого<br>работодателя |
|                                                                                      |                | 2013                  | 382           | 2949,56  |        |             | 568000  | 0,00                              |
|                                                                                      |                | 2014                  | 40            | 7656,98  |        |             | 624000  | 0,00                              |
|                                                                                      |                | Bcero:                | 790           | 0606,54  |        |             | 1192000 |                                   |
|                                                                                      |                |                       |               |          |        |             |         |                                   |

рис. 10-7

## По беременности (периоды с предыдущего места работы)

Рассмотрим расчёт больничного по беременности и родам. В расчёте используются данные с предыдущего места работы.

Чтобы рассчитать больничный данными с предыдущего места работы, выполните следующие действия.

1. Откройте журнал заработной платы.

Выберите расчётный месяц.

Выберите сотрудника.

При помощи кнопки IIII – «Запись данных с предыдущего места работы» внесите данные с предыдущего места работы. Как это сделать, смотрите в главе «Внесение данных по сотруднику – Данные с предыдущего места работы – Данные для расчёта среднего заработка».

Перейдите в детальную часть «Журнал ОБК» (рис. 10-8).

| Γ | Жу                                                    | Журнал ОБК Начислено Состав ФОТ Страх. взносы Журнал исп. листов Планировщик НУ |   |                           |                     |            |            |              |       |                 |     |
|---|-------------------------------------------------------|---------------------------------------------------------------------------------|---|---------------------------|---------------------|------------|------------|--------------|-------|-----------------|-----|
|   | 🖶 📝   🍪   😪 🛜   Σ 💟 🖻 🐚 🗊 🥔 🖾 🗖 Фильтровать по месяцу |                                                                                 |   |                           |                     |            |            |              |       |                 |     |
|   |                                                       | Ι                                                                               |   | Наименование Страховой сл | лучай               | Датас      | Дата по    | Дата расчёта | Сумма | Количество дней |     |
|   |                                                       | 1                                                                               | 1 | Заболевание Врем. потеря  | я трудоспособности  | 08.12.2014 | 15.12.2014 |              |       |                 | 8   |
|   | Г                                                     | 1                                                                               | 1 | Беременность Отпуск по бе | еременности и родам | 01.06.2015 | 18.10.2015 |              |       | -               | 140 |

#### рис. 10-8

Выберите больничный и нажмите кнопку 📝 – «Редактирование». Появится форма ввода данных (рис. 10-9).

| 💩 Журна                                                                              | ал больничных 🛛 🗙                                                                                          |
|--------------------------------------------------------------------------------------|----------------------------------------------------------------------------------------------------|
| <ul> <li>Сновные сведения</li> <li>Сведения о мед. у</li> </ul>                      | чреждении                                                                                                  |
| Сотрудник<br>Васильева Мария Ивановна<br>Продолжение больничного                     | <u>X</u> ▼                                                                                                 |
| Тип больничного<br>Беременность<br>Член семьи<br>(Нет)                               | Страховой случай<br>Декретный больничный<br>Дата с Дата по Кол-во дней<br>01.06.2015 📴 18.10.2015 📴 140 📾  |
| Документ подтверждение<br>Серия Номер<br>100000-000-004<br>Листок нетрудоспособности | Страховой стаж Стаж(лет, мес., дней):<br>8 и более лет  Дата ввода больничного 10.06.2015                  |
| Дата нарушения Направление на МСЭ  Спование изменения данных                         | <ul> <li>Считать должность временно вакантной</li> <li>Продолжить замещение с пред. больничного</li> </ul> |

рис. 10-9

Проверьте данные. Тип больничного должен быть «Беременность». Страховой случай – «Декретный больничный».

Проверьте значение в поле «Страховой стаж».

Проверьте в полях «Дата с/по» начало и конец больничного.

Проверьте значение в поле «Кол-во дней».

Если были сделаны изменения, нажмите кнопку 🛩 – «Подтвердить изменения».

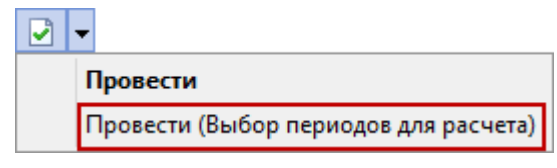

рис. 10-10

Появится окно «Выбор периодов для расчёта» (рис. 10-11). Если была внесена информация с предыдущего места работы, то будут отображаться внесённые данные.

| Â      | 💩 Выбор периодов для расчета |          |                    |                      |            |             |   |  |  |
|--------|------------------------------|----------|--------------------|----------------------|------------|-------------|---|--|--|
|        |                              | Год      | Сумма с тек. места | Сумма с прошл. места | итого      | Дней отсут. | ^ |  |  |
|        | $\Box$                       | 2012     | 0,00               | 131 292,63           | 131 292,63 | 0           |   |  |  |
| Þ      |                              | 2013     | 0,00               | 149 458,88           | 149 458,88 | 0           |   |  |  |
|        |                              | 2014     | 0,00               | 156 405,67           | 156 405,67 | 0           |   |  |  |
| Ľ      | $\Box$                       | 2015     | 41 153,84          | 0,00                 | 41 153,84  | 0           |   |  |  |
| Cy     | мма                          | выбранны | ах лет:            |                      | 305 864,55 |             |   |  |  |
| Готово |                              |          |                    |                      |            | Отмена      |   |  |  |

рис. 10-11

Выделите галочками нужные периоды и нажмите кнопку «Готово». Программа выдаст сообщение:

| Подтверждение          | ×  |
|------------------------|----|
| Показать расчётный лис | т? |
| <u>Д</u> а <u>Н</u> ет |    |

Выберите нужный вариант. «Да» – сформировать печатную форму и провести документ. «Нет» – провести документ, без формирования печатной формы.

Рассчитанный больничный обозначается значком <sup></sup>, имеет сумму и дату расчёта (рис. 10-12).

|  |   | Наименование | Дата с     | Дата по    | Дата расчёта | Сумма  | Количество дней |
|--|---|--------------|------------|------------|--------------|--------|-----------------|
|  |   | Заболевание  | 08.12.2014 | 15.12.2014 |              |        | 8               |
|  | 2 | Беременность | 01.06.2015 | 18.10.2015 | 01.07.2015   | 168826 | 140             |

рис. 10-12

После проведения суммы попадают в детальную часть «Начислено» (рис. 10-13).

|  | Код | Тип | Наименование                  | Сумма      | Отр. дней | ЭКР | Вид деятельности | Начислено за(мес./год) |
|--|-----|-----|-------------------------------|------------|-----------|-----|------------------|------------------------|
|  | 21  | П   | Декретный больничный          | 36 177.00  | 30.00     | 213 | 1                | 6, 2015                |
|  | 21  | П   | Декретный больничный          | 37 382.90  | 31.00     | 213 | 1                | 7, 2015                |
|  | 21  | П   | Декретный больничный          | 37 382.90  | 31.00     | 213 | 1                | 8, 2015                |
|  | 21  | П   | Декретный больничный          | 36 177.00  | 30.00     | 213 | 1                | 9, 2015                |
|  | 21  | П   | Декретный больничный          | 21 706.20  | 18.00     | 213 | 1                | 10, 2015               |
|  | 74  | y   | Зарплата на пластиковую карту | 163 826.00 |           | 213 | 1                | 7, 2015                |

рис. 10-13

#### Расчёт пособия по беременности и родам (описание)

1. Программа сформирует расчётную базу за 2 календарных года из начислений, для которых включён соответствующий параметр в справочнике начислений и удержаний.

Программа сравнит сумму заработка за каждый год с предельной базой для начисления страховых взносов, которая указана в справочнике «Периодические значения». Если сумма заработка больше предельной базы для начисления страховых взносов, то в расчёте используется предельная величина.

Программа рассчитает календарные дни за 2 года и исключит из них периоды временной нетрудоспособности, отпуска по беременности и родам, отпуска по уходу за ребёнком.

Программа рассчитает среднедневной заработок:

Расчётная база / (Календарные дни за 2 года – Исключаемые календарные дни).

Программа сравнит полученный среднедневной заработок с допустимым максимумом среднедневного заработка. Если среднедневной заработок больше допустимого максимума среднедневного заработка, то в расчёте используется предельная величина.

Программа сравнит полученный среднедневной заработок с среднедневным заработком по МРОТ. Если среднедневной заработок ниже среднедневного заработка по МРОТ, то пособие рассчитается по МРОТ. Размер МРОТ указан в справочнике «Периодические значения».

<u>Примечание:</u> если за расчётный период сотрудник не имел заработка, то пособие рассчитается по МРОТ.

Определив среднедневной заработок, программа умножит его на количество дней из больничного листа (например, 140 или 194).

В зависимости от страхового стажа программа рассчитает размер пособия. Если стаж более полугода, то пособие рассчитывается 100%. Если стаж менее полугода, то пособие рассчитывается исходя из МРОТ.

Расчёт отображён в печатной форме больничного листа (рис. 10-14).

| Дни                                  | Начало       | Окончание               | %         | Сумма            |             |                                  |         |            |
|--------------------------------------|--------------|-------------------------|-----------|------------------|-------------|----------------------------------|---------|------------|
| 140                                  | 01.06.2015   | 18.10.2015              | 100       | 168826,00        |             |                                  |         |            |
| 0 в                                  | том числе з  | за счет работ           | одателя   | н 0,00           |             |                                  |         |            |
| 140 в                                | том числе :  | за счет ФСС             |           | 168826,00        |             |                                  |         |            |
| Да                                   | нные дл      | ія расчет               | a         |                  |             |                                  |         |            |
| Пре                                  | дельная вели | чина                    | Зараб     | оток - 871 865   | ,66 1       | ат.ч. прем                       | ия - 0  |            |
| Cpe                                  | дний заработ | OK:                     | по М      | POT              | 1           | 10 зарплат                       | e       |            |
|                                      |              |                         | 196,1     | 1                | 1           | 1205,90                          |         | _          |
|                                      |              | Pe                      | вультат   | расчета          |             |                                  |         |            |
|                                      | Cf           | оедне-дневная<br>ставка | Дн        | и Сумма          | %           | Mec                              | нц, год |            |
| 871 865,66                           | / 723        | 1 205,90                | 30        | 36 177,0         | 0 100       | 06                               | 2015    |            |
| 871 865,66                           | 723          | 1 205,90                | 31        | 37 382,9         | 0 100       | 07                               | 2015    |            |
| 871 865,66                           | 723          | 1 205,90                | 31        | 37 382,9         | 0 100       | 08                               | 2015    |            |
| 871 865,66                           | 723          | 1 205,90                | 30        | ) 36 177,0       | 0 100       | 09                               | 2015    |            |
| 871 865,66                           | 723          | 1 205,90                | 18        | 3 21 706,2       | 0 100       | 10                               | 2015    |            |
| Сто шест                             | ьдесят восе  | мь тысяч восе:          | мьсот д   | вадцать шесть    | рублей      |                                  |         |            |
| Годы расчетного периода Количество д |              | цней                    | Заработок | Пр едел<br>велич | њная<br>ина | Заработок другог<br>работодателя |         |            |
|                                      | 2012         |                         | 366       | 489457,32        |             | 512000                           |         | 489 457,32 |
|                                      | 2014         |                         | 357       | 382408,34        |             | 624000                           |         | 0,00       |
|                                      | Bcero:       |                         | 723       | 871865,66        | 1           | 136000                           |         |            |

рис. 10-14

## По уходу за больным членом семьи

Рассмотрим расчёт больничного по уходу за больным членом семьи на примере больничного по уходу за ребёнком при амбулаторном лечении.

1. Откройте журнал заработной платы.

Выберите расчётный месяц.

Выберите сотрудника и перейдите в детальную часть «Журнал ОБК» (рис. 10-15).

| Γ | Жур | нал ( | ЭБК Начислено Состав Ф       | POT CTE    | ах. взносы   | Журнал ис    | п. листов | В Планировщик   |
|---|-----|-------|------------------------------|------------|--------------|--------------|-----------|-----------------|
|   | ÷   | 2     | ಿ   🍓   🗣 😭   Σ 📘            |            | <b>I P</b> 4 | 🕻 🗖 Фильтр   | овать по  | месяцу          |
|   |     |       | Наименование                 | Дата с     | Дата по      | Дата расчёта | Сумма     | Количество дней |
| D | Ì   |       | Заболевание                  | 19.02.2015 | 27.02.2015   |              |           |                 |
|   |     |       | Уход за больным членом семьи | 14.03.2015 | 29.03.2015   |              |           | -               |

рис. 10-15

Выберите больничный и нажмите кнопку 📝 – «Редактирование». Появится форма ввода данных (рис. 10-16).

| 🔬 Журнал больничных                                                                                                    | × |
|----------------------------------------------------------------------------------------------------|---|
|                                                                                                    |   |
|                                                                                                    |   |
| Основные сведения Сведения о мед. учреждении                                                                                                    |   |
| Сотрудник                                                                                                    |   |
| Васильева Мария Ивановна 🗙 💌                                                                                                    |   |
| 🗖 Продолжение больничного                                                                                                    |   |
| Тип больничного Страховой случай                                                                                                    |   |
| Уход за больным членом семьи 💌 Уход за ребенком при амбулатор 📃                                                                                                    |   |
| Член семьи         Дата с         Дата по         Кол-во дней           Дочь-Васильева С.Д.(д.р. 20 х т)         14.03.2015 г)         29.03.2015 г)         16 гг) |   |
| Документ подтверждение Страховой стаж Стаж(лет, мес., дней):                                                                                                    |   |
| Серия Номер 8 и более лет 🗸 Страховой: 3, 9, 25                                                                                                    |   |
| Поради Поради Поради Пата ввода больничного Пепрерывный: 0, 0, 0                                                                                                    |   |
| Листок нетрудоспособности 10.04.2015 📴                                                                                                    |   |
| Дата нарушения Направление на МСЭ 🔽 Считать должность временно вакантной                                                                                            |   |
| Основание изменения данных                                                                                                    |   |
|                                                                                                    |   |
|                                                                                                    |   |

рис. 10-16

Проверьте данные. Тип больничного должен быть «Уход за больным членом семьи». Страховой случай – «Уход за ребёнком при амбулатор.».

Проверьте, чтобы поле «Член семьи» было заполнено.

Проверьте значение в поле «Страховой стаж».

Проверьте в полях «Дата с/по» начало и конец больничного.

Проверьте значение в поле «Кол-во дней».

Если были сделаны изменения, нажмите кнопку *У* − «Подтвердить изменения».

Чтобы рассчитать больничный, нажмите кнопку *□* – «Провести больничный». Появится окно (рис. 10-17).

| Введите дату выплаты      | х |
|---------------------------|---|
| Дата выплаты 01.02.2016 💼 | ] |
| ОК Отмена                 |   |
|                           |   |

рис. 10-17

Укажите дату выплаты и нажмите кнопку «ОК». Программа выдаст сообщение:

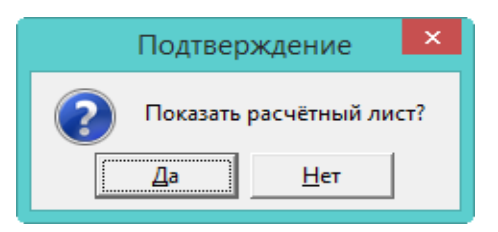

Выберите нужный вариант. «Да» – сформировать печатную форму и провести документ. «Нет» – провести документ, без формирования печатной формы.

Рассчитанный больничный обозначается значком <sup>№</sup>, имеет сумму и дату расчёта (рис. 10-18).

|        |   | Наименование                 | Дата с     | Дата по    | Дата расчёта | Сумма     | Количество дней |
|--------|---|------------------------------|------------|------------|--------------|-----------|-----------------|
| $\Box$ | 2 | Уход за больным членом семьи | 14.03.2015 | 29.03.2015 | 16.03.2015   | 18 631.86 | 16              |

рис. 10-18

После проведения суммы попадают в детальную часть «Начислено» (рис. 10-19).

|        | Код  | Тил | Наименование                 | Сумма     | Отр. дней | Отр. часов | ЭКР | Вид деятельности |
|--------|------|-----|------------------------------|-----------|-----------|------------|-----|------------------|
|        | 20   | П   | Больн.по уходу за ребен.     | 14 332.20 | 10.00     |            | 213 | 4                |
|        | 20   | П   | Больн.по уходу за ребен.     | 4 299.66  | 6.00      |            | 213 | 4                |
|        | 61   | y   | Подоходный                   | 2 422.14  |           |            |     |                  |
| $\Box$ | 1002 | y   | Больничный на пластиков.карт | 16 209.72 |           |            | 213 | 4                |

#### рис. 10-19

<u>Примечание:</u> если больничный превышает 10 дней, будет рассчитано 2 пособия. Т.к. первые 10 календарных дней оплачиваются в зависимости от страхового стажа, остальные дни в размере 50%.

### Расчёт пособия по уходу за ребёнком амбулаторно (описание)

1. Программа сформирует расчётную базу за 2 календарных года из начислений, для которых включён соответствующий параметр в справочнике начислений и удержаний.

Программа сравнит сумму заработка за каждый год с годовым максимумом для больничного, который указан в справочнике «Периодические значения». Если сумма заработка больше годового максимум, то в расчёте используется предельная величина.

Программа рассчитает среднедневной заработок:

Расчётная база/730 дней.

Примечание: 730 дней используются программой по умолчанию.

Программа сравнит полученный среднедневной заработок с среднедневным заработком по МРОТ. Если среднедневной заработок ниже среднедневного заработка по МРОТ, то пособие рассчитается по МРОТ. Размер МРОТ указан в справочнике «Периодические значения».

Примечание: если за расчётный период сотрудник не имел заработка, то

пособие рассчитается по МРОТ.

Определив среднедневной заработок, программа умножит его на количество дней из больничного листа.

Если страховой стаж меньше 8 лет, программа применит понижающий коэффициент. До 5 лет 60%; от 5 до 8 лет 80%; 8 и более лет 100%. Если же стаж меньше полугода, пособие рассчитывается по МРОТ.

Больничные дни свыше 10 дней оплачиваются в 50% размере.

Расчёт отображён в печатной форме больничного листа (рис. 10-20).

| Дни              | Начало                         | Оконча                | ние               | %                   | Сумма                       |                          |                                  |  |  |  |  |
|------------------|--------------------------------|-----------------------|-------------------|---------------------|-----------------------------|--------------------------|----------------------------------|--|--|--|--|
| 10               | 14.03.2015                     | 29.03.2               | 015               | 100                 | 14332,20                    |                          |                                  |  |  |  |  |
| 6                | 14.03.2015                     | 29.03.2               | 015               | 50                  | 4299,66                     |                          |                                  |  |  |  |  |
| 0                | в том числе                    | за счет 1             | абото             | ателя               | 0,00                        |                          |                                  |  |  |  |  |
| 16               | в том числ                     | е за счет             | ΦCC               |                     | 18631,86                    |                          |                                  |  |  |  |  |
| Д                | [анные дл                      | пя рас                | чета              |                     |                             |                          |                                  |  |  |  |  |
| П                | Іредельная вели                | счина                 | Зарабол           | юк -10              | 46 248,77                   | в т.ч. премя             | ця - 0                           |  |  |  |  |
| c                | редний заработ                 | TOK :                 | no MPO            | DT                  |                             | по зарплате              | apruare                          |  |  |  |  |
|                  |                                |                       | 196,11            |                     |                             | 1433,22                  |                                  |  |  |  |  |
|                  |                                |                       | Pe                | ультат р            | асчета                      |                          |                                  |  |  |  |  |
|                  | с                              | редне-дне<br>ставка   | вная              | Дни                 | Сумма                       | . %                      | Месяц, год                       |  |  |  |  |
| 1 046 24         | 18,77 / 730                    | 1 433,22              | 2                 | 10                  | 14 332,2                    | 0 100                    | 03 2015                          |  |  |  |  |
| 1 046 24         | 18,77 / 730                    | 716,61                |                   | 6                   | 4 299,6                     | 5 50                     | 03 2015                          |  |  |  |  |
| Четыря<br>Четыря | надцать тысяч<br>е тысячи двес | триста т<br>ти девяно | ридцат<br>осто де | ъ два ру<br>вять ру | убля двадцат<br>блей шестьд | ъ копеек<br>есят шесть н | копеек                           |  |  |  |  |
| Годы             | расчетного пе                  | риода                 | Зараб             | оток                | Предельна                   | я величина               | а Заработок другого работодателя |  |  |  |  |
|                  |                                | 2013                  | 475               | 310,26              |                             | 56800                    | 0,00                             |  |  |  |  |
|                  |                                | 2014                  | 570               | 938,51              | 1 624000                    |                          |                                  |  |  |  |  |
|                  |                                | Bcero:                | 1046              | 248,77              |                             | 119200                   | 0                                |  |  |  |  |

рис. 10-20

## Замена периода

Чтобы рассчитать больничный с заменой периода, выполните следующие действия.

1. Откройте журнал заработной платы.

Выберите расчётный месяц.

Выберите сотрудника и перейдите в детальную часть «Журнал ОБК».

Выберите нужный больничный.

Выберите из списка для кнопки 🗹 – «Провести больничный», пункт «Провести (Выбор периодов для расчётов)» (рис. 10-21).

| Журнал ОБК Начислено Сос        | Стра     | ах. взносы                          | Журнал ис  | сп. листов | Планир      | овщик НУ |      |
|---------------------------------|----------|-------------------------------------|------------|------------|-------------|----------|------|
| 🕂 🛛 🗌 🍓 🤣 🔗 😵                   | 😭 📙 Σ    | 🔽 🔽 🔚 🔳 🤣 🌊 🗖 Фильтровать по месяцу |            |            |             |          |      |
| 0                               | Провести |                                     |            |            |             |          |      |
| 0 Наименование                  | Сумма    |                                     | Провести ( | Выбор пери | одов для ра | счета)   | 2    |
| 🔄 📄 Заболевание                 |          |                                     |            | 10.01.2009 | 20.01.2009  | 1        | 1,00 |
| 🕨 🗋 Уход за реб. до 7 лет (амб) |          |                                     |            | 25.02.2020 | 29.02.2020  | 5        | 5,00 |

рис. 10-21

Откроется окно «Выбор периодов для расчёта» (рис. 10-22). Данные будут отображаться за последние 8 лет.

| Å | 💩 Выбор периодов для расчета |            |                    |                      |                 |             |   |  |  |  |
|---|------------------------------|------------|--------------------|----------------------|-----------------|-------------|---|--|--|--|
|   |                              | Год        | Сумма с тек. места | Сумма с прошл. места | итого           | Дней отсут. | ^ |  |  |  |
|   |                              | 2015       | 141 153,84         | 0,00 141 153,84 0    |                 |             |   |  |  |  |
|   |                              | 2016       | 186 327,36         | 0,00                 | 186 327,36      | 0           |   |  |  |  |
|   |                              | 2017       | 162 727,86         | 0,00 162 727,86      |                 | 0           |   |  |  |  |
|   |                              | 2018       | 174 676,47         | 0,00                 | 174 676,47      | 0           |   |  |  |  |
|   |                              | 2019       | 189 184,20         | 0,00                 | 0,00 189 184,20 |             |   |  |  |  |
| C | умма                         | а выбранны | ах лет:            |                      | 363 860,67      |             |   |  |  |  |
|   |                              |            |                    |                      | Готово          | Отмена      |   |  |  |  |

рис. 10-22

Выделите галочками нужные периоды и нажмите кнопку «Готово».

**Обратите внимание**. Если больничный является продлением, то такой больничный считается по годам, которые были выбраны для первого больничного, т.к. расчёт среднего берётся из первого больничного.

## Пересечение отпуска и больничного

Обратите внимание. Если во время трудового отпуска оформляется больничный лист, то

или делается удержание начисленных отпускных на период больничного и потом оформляется в кадрах новый отпуск;

или начисленные отпускные не удерживаются и в кадрах оформляется продление отпуска (при этом продление не оплачивается, т.к. отпускные были выплачены ранее).

При проведении больничного листа с типом «Заболевание», предоставленного в период трудового отпуска, программа предложит произвести удержание:

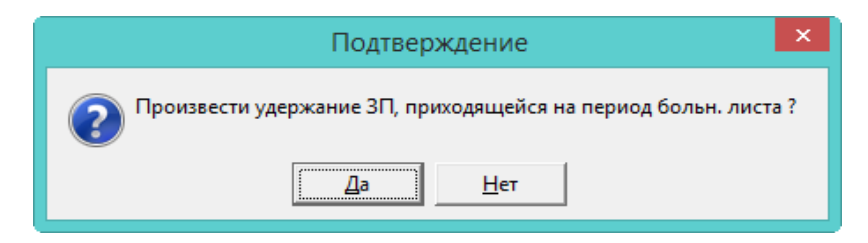

Выберите нужное действие. «Да» – произвести удержание за дни отпуска, приходящихся на период больничного листа (рис. 10-23). «Нет» – провести больничный, без удержаний.

| Код | Наименование    | Тип | Сумма      | Вид деятельности | ЭКР | Отр. дней | Отр. часов | Начислено за(мес./год) |
|-----|-----------------|-----|------------|------------------|-----|-----------|------------|------------------------|
| 9   | Трудовой отпуск | Н   | - 3 753.57 | 1                | 211 | - 3.00    |            | 8, 2013                |
| 9   | Трудовой отпуск | Н   | 12 511.90  | 1                | 211 | 10.00     |            | 8, 2013                |

рис. 10-23

## Больничный за закрытый месяц

Например, сотрудник предоставил больничный лист за уже закрытый месяц. При проведении такого больничного программа предложит произвести удержание за дни отсутствия по болезни:

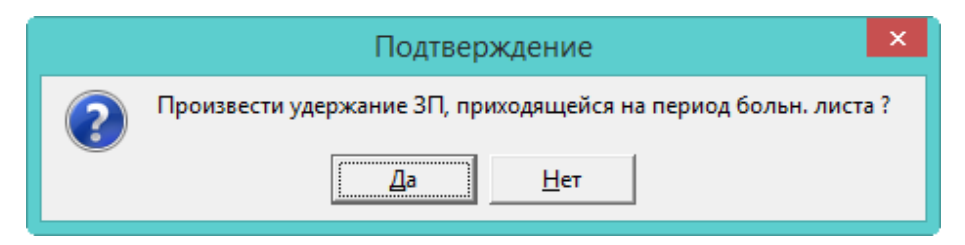

Выберите нужное действие. «Да» – произвести удержание за дни отсутствия, приходящихся на период больничного листа (рис. 10-24). «Нет» – провести больничный, без удержаний.

| Код | Наименование           | Тип | Сумма     | Вид деятельности | ЭКР | Отр. дней | Отр. часов | Начислено за(мес./год) |
|-----|------------------------|-----|-----------|------------------|-----|-----------|------------|------------------------|
| 1   | Должностной оклад      | Н   | 2 673.00  | 1                | 211 | 22.00     | 176.00     | 8, 2013                |
| 1   | Должностной оклад      | Н   | - 929.74  | 1                | 211 | - 8.00    |            | 7, 2013                |
| 3   | Больничный лист        | П   | 1 197.84  | 1                | 213 | 7.00      |            | 7, 2013                |
| 30  | Ежемес.денеж.поощрение | Н   | 6 682.50  | 1                | 211 | 22.00     | 176.00     | 8, 2013                |
| 30  | Ежемес.денеж.поощрение | Н   | -2 324.35 | 1                | 211 | - 8.00    |            | 7, 2013                |

рис. 10-24

**Обратите внимание**. Сообщение появится если период больничного попадает на предыдущий месяц (контроля по начислениям нет).

<u>Примечание:</u> удерживаются начисления, зависящие от отработанного времени (т.е. начисления, у которых в справочнике «Начисления и удержания» на форме ввода данных отключена опция «Не зависит от отр. времени»).

#### Неоплачиваемые дни

Например, сотрудник отработал день, а вечером его забрали в больницу. Больничный оформлен с начала госпитализации, т.о. дата открытия попадает на отработанный день.

Чтобы исключить дни из расчёта больничного, выберите нужный больничный и нажмите кнопку детальной части 🤗 – «Редактировать доп. параметры расчёта». Откроется диалоговое окно (рис. 10-25).

| 💩 Редактирование доп. па      | × |
|-------------------------------|---|
| <b>Z</b>                      |   |
| Неоплачиваемые дни б\л<br>1 💼 |   |
|                               |   |

рис. 10-25

Введите нужное количество дней и нажмите кнопку ✓ – «Подтвердить изменения», чтобы сохранить. Внесённое количество дней не оплачивается от даты начала больничного листа, при этом период больничного не сдвигается.

В печатной форме дата начала больничного сдвигается на количество неоплачиваемых дней.

Работает для всех видов больничных.

## Электронный больничный

Выгрузка электронного больничного для загрузки на сайт ФСС доступна в ведомости «Реестр больничных». Располагается в меню «Ведомости\Реестры». Чтобы выгрузить электронный больничный, сформируйте ведомость и в окне просмотра отчёта воспользуйтесь кнопкой 🍣 – «Выгрузить данные в xml».